## Hvordan bruger man ServiceBox14 integrationen?

## Ordreregistrering – KMO04 & ServiceBox

- 1. I AutoVision hovedmenu:
  - A. Vælg "Ordre".
  - B. Vælg "Ordreregistrering KMO04".

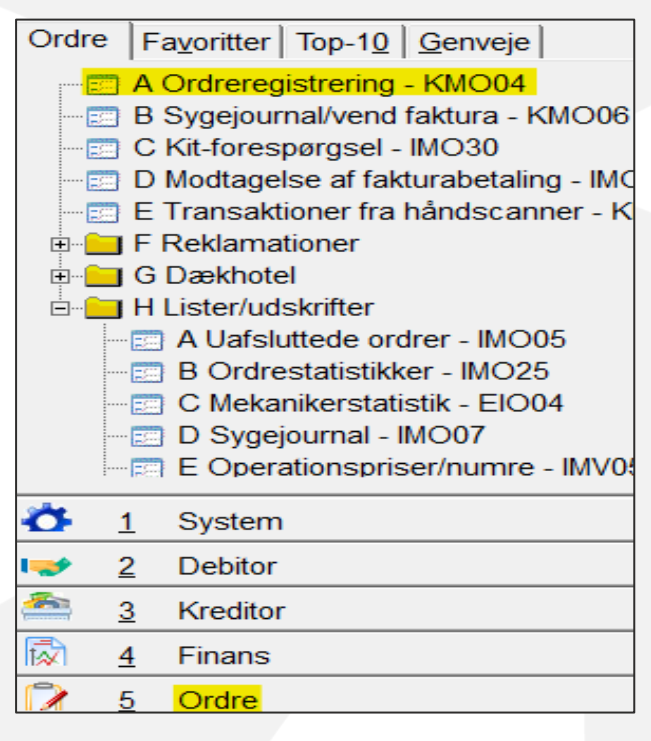

## 2. I Ordreregistrering:

- A. Indtast eller fremsøg relevant registreringsnummer.
- B. Servicebox14 behandler kun Citröen, Opel og Peugeot.
- C. Vælg "F1 Næste side".

| Afdeling    | 11       |                             |
|-------------|----------|-----------------------------|
| Ordrenummer | 11310    | Vis uafs.ord.               |
| Kontonummer | 98249857 | Skift konto                 |
| Reg.nr      | AW72240  |                             |
| Model       | CITROËN  | JUMPER 2,2 Bus              |
| Km.stand    | 0        | Km. sidste besøg: 0         |
|             |          | Sidste besøgsdato: 19.06.20 |

- 3. I Ordreregistrering Værksted/Lager:
  - A. Vælg "sF8 EPC indlæs".
  - B. Vælg "Servicebox".

| F1  | O∨f.Planner |  |
|-----|-------------|--|
| F2  | Slet linje  |  |
| F3  | Afslut      |  |
| F5  | Lager       |  |
| F6  | Ny ordre    |  |
| F7  | Søgning     |  |
| F8  | Vis faktura |  |
| F9  | Forside     |  |
| F11 | Arbejdskort |  |
| F12 | Faktura     |  |
| sF2 | Slet ordre  |  |
| sF3 | Fakt.dato   |  |
| sF6 | Send tilbud |  |
| sF7 | Kit søgning |  |
| sF8 | EPC indlæs  |  |

- 4. I Servicebox Administration:
  - A. Kontroller at "DMS-sagsmappe er indhentet", samt at sagsnummeret passer med ordrenummeret fra AutoVision.
  - B. Vælg "Opret sagsmappen".
  - C. Kontroller at "Sagen er blevet gemt".

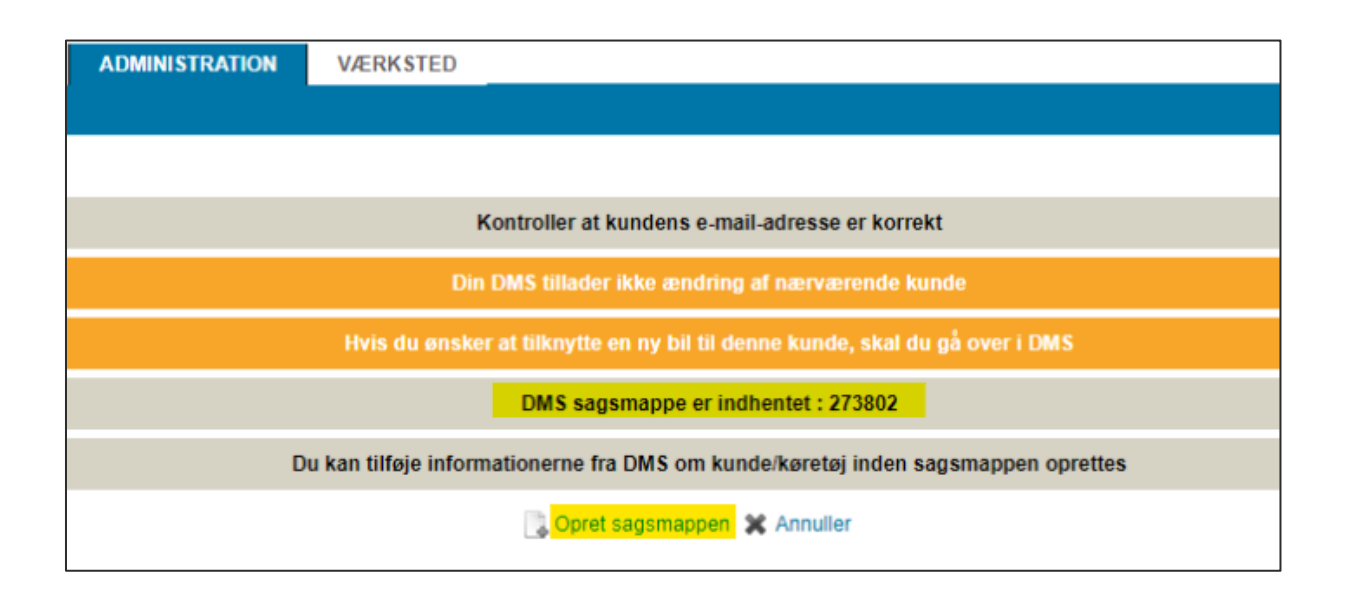

- 5. I Servicebox Dokumentation:
  - A. Vælg relevante operationsnumre og tilføj dem til indkøbskurv.
  - B. Vælg relevante varenumre og tilføj dem til indkøbskurv.
  - C. Kontroller at de ønskede varer er synlige i indkøbskurven.
  - D. Vælg "Administration".
  - E. Vælg "Indkøbskurv".

| STELLANTI<br>PARTS & SERVIC | S SERVIC       | E BOX        | comoen D           |
|-----------------------------|----------------|--------------|--------------------|
| KUNDEMODTAGELSE             | DOKUMENTATION  | SYMPTON      | IER OG HELPDESK    |
| VIN/VIS                     | OK BERLINGO VP | (K9) SEDAN F | AMILIALE 1.6 BlueH |
| » Mekanik                   |                |              |                    |

|                            | <mark>`⊯</mark> ∕≙ |
|----------------------------|--------------------|
| Søg                        | ⊳ <b>4</b> 0       |
| ( <b>≣ ≣</b> )<br>Mit valg |                    |
| Inddeling                  |                    |
|                            | AT (0)             |
| Reference<br>9805961480    | Mængde<br>1,00     |
| 1678168180                 | 1,00               |

## 6. I Servicebox Indkøbskurv:

- A. Sæt flueben i de relevante varenumre.
- B. Sæt flueben i de relevante operationsnumre.
- C. Vælg "Overfør kundemappen til DMS".

|                                | <b>P</b>               |                 |                     |                  |  |
|--------------------------------|------------------------|-----------------|---------------------|------------------|--|
| Rundt om bilen med Service Pad |                        |                 |                     |                  |  |
| 🛃 Opda                         | ter mængder 🛛 📅 Slet 🗐 | rt              |                     | ~                |  |
|                                |                        |                 | ₽ Æ                 | ndre distributør |  |
|                                |                        |                 | inkl. moms 0        | ,00 DKK          |  |
|                                |                        |                 | inkl. moms 1.3<br>V | 55,12 DKK        |  |
| Mængde                         | Pris eks. moms         | Pris inkl. moms | Total inkl. moms    | Valg             |  |
| 1                              | 20.5 DKK               | 25,62 DKK       | 25,62 DKK           |                  |  |
| 1                              | 155.0 DKK              | 193,75 DKK      | 193,75 DKK          |                  |  |
| Takst Ti                       | d Pris e               | ks. moms Pris   | inkl. moms Val      | 0                |  |
| 1 1,4                          | 40 908,                | 60 DKK 1.13     | 5,75 DKK            |                  |  |
| Opdater mængder måsset Flyt    |                        |                 |                     |                  |  |

- 7. I Overfør kundemappen til DMS:
  - A. Kontroller at kundens E-mail adresse er korrekt.
  - B. Sæt flueben i "Kunden accepterer at blive kontaktet", hvis relevant.
  - C. Sæt flueben i "Kundeaccept skal overføres".
  - D. Vælg "Overfør".
  - E. Gå til AutoVision.

| E-mail-adresse : Kunden accepterer at blive kontaktet                          |                               |                        |              |  |
|--------------------------------------------------------------------------------|-------------------------------|------------------------|--------------|--|
| ARBEJDSLINJE MED KUNDEGODKENDELSE (1)<br>ARBEJSLINJE SKAL BEVARES (0)<br>TOTAL |                               |                        |              |  |
| Arbejdslinjer                                                                  | Kundeaccept<br>Skal overføres | Skal opbevares         | Skal slettes |  |
| SERVICEEFTERSYN: SYSTEMATISKE ARBEJDSOPERATIONER                               |                               |                        |              |  |
|                                                                                |                               | ⊠ <mark>Overfør</mark> |              |  |
|                                                                                | 🗙 Luk sagsmappen [            | Rundt om bilen med Ser | vice Pad     |  |

- 8. I Autovision Ordreregistrering:
  - A. Vælg "Hent linjer".
  - B. Vælg "F4 Annuller".
  - C. Operationsnumre og varenumre er nu overført til ordren.

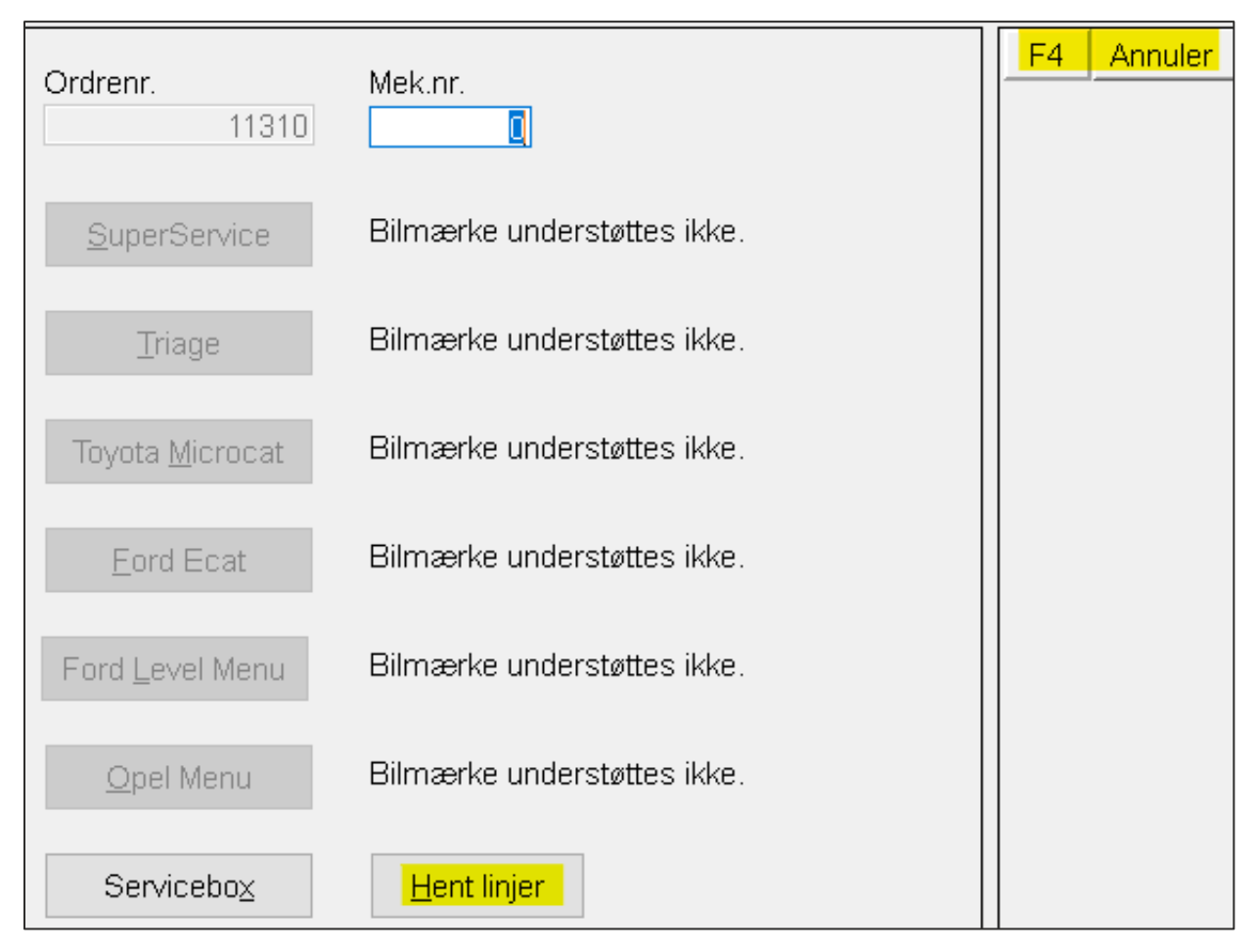

Du kan nu benytte Servicebox14 integrationen til at lette dit daglige arbejde.